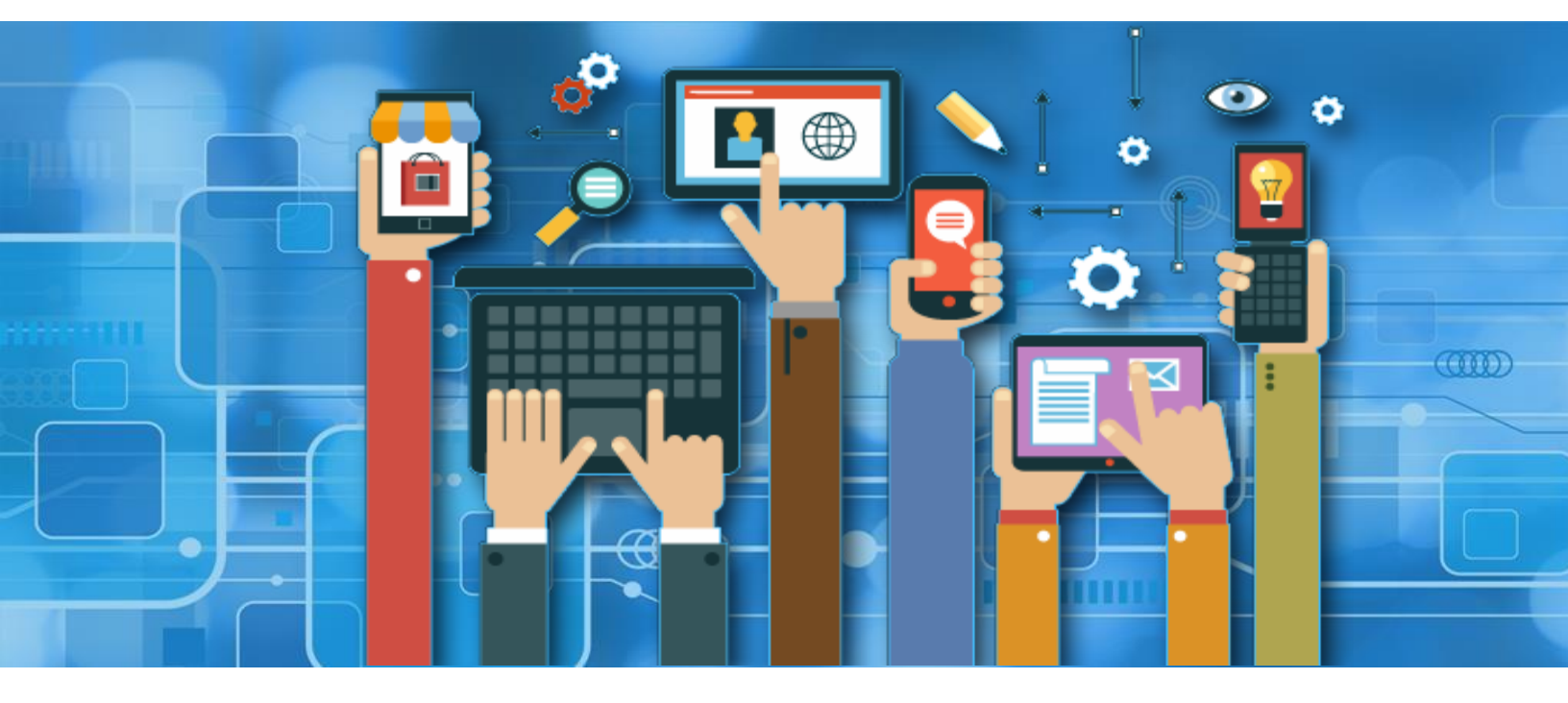

# **FACTORY ASSOCIATION**

## **USER MANUAL**

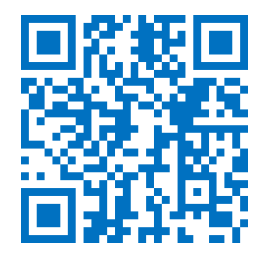

**ANDROID APK** 

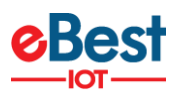

#### **TABLE OF CONTENTS**

| CHANGELOG                                                |   |
|----------------------------------------------------------|---|
| PURPOSE                                                  | 4 |
| SCOPE                                                    | 4 |
| DEFINITION(S) AND ABBREVIATION(S)                        | 4 |
| INTRODUCTION                                             | 5 |
| INSTALLATION OF FACTORY PHONE APPLICATION (VERSION 5.X). | 6 |
| LOGS                                                     |   |
| LIST OF ERRORS, ALERTS, AND OK MESSAGES                  |   |
| APPLICATION VERSION LOG                                  |   |
| MINIMUM REQUIREMENTS FOR THE PHONES                      |   |
| SUPPORTED PHONES.                                        |   |
|                                                          |   |

×

•

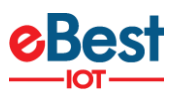

#### **CHANGELOG**

| VERSION | DATE       | AUTHOR(S)          | DESCRIPTION OF MODIFICATIONS                  |
|---------|------------|--------------------|-----------------------------------------------|
| 1.7     | 19.07.2018 | Dimiter Kyurkchiev | Initial Version                               |
| 1.8     | 25.10.2018 | Dimiter Kyurkchiev | Updated Application Changelog                 |
| 1.9     | 02.01.2019 | Konstantin Tsankov | Updated Documentation and Application Version |
| 2.0     | 09.04.2019 | Georgi Ginchev     | Updated Documentation and Application Version |
| 5.6     | 01.04.2021 | Akash Panchal      | Updated Documentation and Application Version |

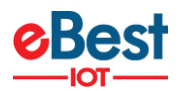

#### PURPOSE

Create new associations between coolers and smart devices.

#### SCOPE

• Useful for Factory associations.

### DEFINITION(S) AND ABBREVIATION(S)

| NAME | ABBREVIATION              |
|------|---------------------------|
| BLE  | Bluetooth Low Energy      |
| FFA  | Sollatek FFA Controller   |
| FFX  | Sollatek FFX Smart Device |
| JEA  | Sollatek JEA Controller   |

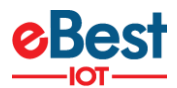

#### **INTRODUCTION**

#### Application will:

• Create new associations between smart devices and coolers.

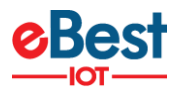

#### **INSTALLATION OF FACTORY PHONE APPLICATION (VERSION 5.X)**

- 1. Install APK received from a link in android phone. https://apps.ebest-iot.com/oemfactory/
- Click on the FACTORY ASSOCIATION application icon. It will launch the application.
   <u>Note:</u> Before the launching of the Application, please ensure that Bluetooth & Internet are enabled.

| 12:58 PM 🛛 🕫 🎟 | 12:58 PM                                                       | × 🖘 💷                                              | 12:58 PM          |                                                | × 🗟 📾                                           |
|----------------|----------------------------------------------------------------|----------------------------------------------------|-------------------|------------------------------------------------|-------------------------------------------------|
|                | En Factory Association                                         |                                                    | <b>GB</b> Fact    |                                                |                                                 |
|                | CERFactory Europe                                              | •                                                  | Selec<br>OEMF     | eBest<br>actory Europe                         |                                                 |
| Association    | Password                                                       |                                                    | OEMF              | actory QA                                      | 0                                               |
|                | Remember me                                                    |                                                    | OEMF              | actoryChina QA                                 | 0                                               |
|                | Login                                                          |                                                    |                   | Login                                          |                                                 |
|                | Hub MAC : 20<br>Android Id : 0bc<br>Change Language<br>English | Version : 5.6<br>0:A6:00:FA:DD:72<br>8e4bbbe976b16 | Change<br>English | Hub MAC : 20:<br>Android Id : 0bc8<br>Language | Version : 5.6<br>16:0C:FA:DD:72<br>c4bbbe976b16 |
|                |                                                                |                                                    |                   |                                                |                                                 |

- Default **OEM Factory Europe** Server shows, depending on the Client and Factory user should choose a different option,
  - For CCH and CCEP the user can use the **OEM Factory Europe** server.
- If a user is logging for a first-time Username (User ID) and Password should be entered, and Language should be chosen. The username and password are case-sensitive. Also, users can remember that username and password by **Remember Me** Option.
- To change the language, tap on **Change Language** and use can choose the language. Currently, there is English, Bulgarian, Romanian, Chinese, and Russian language support available.
- Depending on the Android Version user may get several different prompts to confirm access to the camera, Bluetooth (location services), Storage, etc.

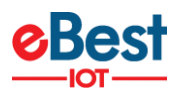

- The user should Allow all requested for the application to work properly.
- If the user gets a prompt asking to Ignore Battery Optimizations confirm with YES.

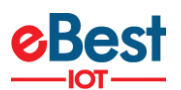

- Provide valid credentials and tap on the Login button, please be advised that the application will need some time to download data from the cloud.

1:00 PM ۵ 🔋 💷 1:00 PM 오 훇 🎟 SB Factory Association **e**Best **e**Best G OEMFactory Europe . Akash\_Tech est for Login 🔒 ..... Remember me Version : 5.6 Hub MAC : 20:A6:0C:FA:DD:72 Android Id : 0bc8c4bbbe976b16 Change Language English Change Language English 1:00 PM 2 😤 🎟 × 🔋 💷 1:00 PM **e**Best **e**Best OEMFactory E Login Successful, Downloading other things Request for UnassignedDevices Page 2/2 Change Language English Change Language English

**Note:** Internet connectivity is required during login otherwise login will fail and the application will not work

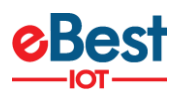

**3.** After done successful login, the following screen will be shown. Please choose the **Client/Bottler** from the List.

| 1:00 PM               | C 🕆 💷 |   |
|-----------------------|-------|---|
| Choose Bottler/Client |       |   |
| О ССН                 |       |   |
| CCEP                  |       |   |
|                       |       |   |
|                       |       |   |
|                       |       |   |
|                       |       |   |
|                       |       |   |
|                       |       |   |
|                       |       |   |
| Choose Bottler        |       |   |
|                       |       | I |

4. After Client selection is done user has to choose the Pool Batch size to start the particular client's devices association.

|    | 1:00 PM                                                      | x \$ 80 | 1:01 PM                                                                                                    | 2 🔅 💷 |
|----|--------------------------------------------------------------|---------|----------------------------------------------------------------------------------------------------|-------|
| e. | Factory Association                                          | 1       | Factory Association                                                                                                | 1     |
|    | Client: CCH<br>Choose Batch Size<br>200<br>400<br>600<br>800 |         | Factory Association          Client: CCH         Choose Batch Size         200         400         600         800 |       |
| 1  | Choose Batch                                                 |         | Choose Batch                                                                                                    |       |

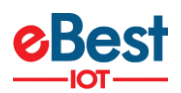

5. Users have to choose where they are doing the smart device association, Factory & Warehouse, or Outlet Place.

| 1:01 PM                     | (2)           |   |
|-----------------------------|---------------|---|
| DI FACTORY ASSOCIATION V5.6 |               |   |
| ASSOCIATION                 |               |   |
| Client: CCH Pairs Remain    | ning: 200/200 |   |
| FACTORY & WAREHOUSE         |               |   |
| OUTLET                      |               |   |
| NEXT                        |               |   |
|                             |               |   |
|                             |               |   |
|                             |               |   |
|                             |               |   |
|                             |               |   |
|                             |               |   |
|                             |               |   |
|                             |               |   |
|                             |               |   |
|                             |               |   |
|                             | ÷.            | I |
|                             |               |   |

6. Select the Smart Device Type for which the user needs to do association. Association supported smart device list showing in the display.

| 1:02 PM                 | 2 4                    | R (94) |
|-------------------------|------------------------|--------|
| <b>€B</b> Factory Assoc | ciation v5.6           | 1      |
| PLEASE SELECT           | DEVICE FOR ASSOCIATION | 1      |
|                         |                        | 200    |
| SOLLATEK FFM-B          |                        |        |
| SOLLATEK GBR1           |                        |        |
| SOLLATEK FFX            |                        |        |
| SMART TRACK AON         |                        |        |
| SOLLATEK JEA            |                        |        |
| SOLLATEK FDE            |                        |        |
| SOLLATEK FFXY           |                        |        |
| SOLLATEK GMC 5          | J                      |        |
|                         | START                  |        |
|                         |                        |        |
|                         |                        |        |
|                         |                        |        |

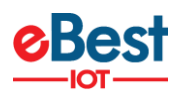

 Users have to choose here smart device type from the list for which users want to do association. If a SmartTag (V3 or V4) will be associated, please choose SMART TAG and click on the START button.

| PLEASE SELECT D | EVICE FOR ASSOCIATION | 4   |  |
|-----------------|-----------------------|-----|--|
| Client: CCH     | Pairs Remaining: 200/ | 200 |  |
| SMART TAG       |                       |     |  |
| SOLLATEK FFM-B  |                       |     |  |
| SOLLATEK GBR1   |                       |     |  |
| SOLLATEK FFX    |                       |     |  |
| SMART TRACK AON |                       |     |  |
| SOLLATEK JEA    |                       |     |  |
| SOLLATEK FDE    |                       |     |  |
| SOLLATEK FFXY   |                       |     |  |
| SOLLATEK GMC 5  |                       |     |  |
|                 | START                 |     |  |
|                 |                       |     |  |
|                 |                       |     |  |

8. Tap on SCAN BARCODE and scan the barcode of the cooler. Cooler Serial Number could also be entered manually by taping on ENTER MANUALLY BARCODE.

| 1:02 PM                       | ×                                      | \$                                                                            |         |                          |
|-------------------------------|----------------------------------------|-------------------------------------------------------------------------------|---------|--------------------------|
| Scan Cooler St                | V                                      |                                                                               |         |                          |
| PLEASE SCAN BA<br>Client: CCH | RCODE FOR COOLI<br>Pairs Remaining: 20 | ER SN<br>10/200                                                               |         |                          |
| Cooler SN                     | N BARCODE                              | Lamp's replacement only by<br>Place a Cooler SN BRCode inside rectangle to st |         | COLLMATTER R600a 0.08 Kg |
|                               |                                        | authorized personnel<br>an It                                                 | WARNUNG |                          |

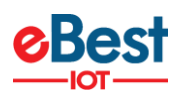

9. After the barcode of the cooler is successfully scanned open and close the door of the cooler to wake up the SmartTag and tap again on SCAN BARCODE for Smart Device Serial and scan the barcode of the SmartTag. Smart Device Serial Number could also be entered manually by taping on ENTER MANUALLY BARCODE.

| Client: CCH Pairs Remaining: 200/200<br>Cooler SN<br>RO19022021<br>PLEASE SCAN BARCODE FOR BT SN<br>EXAN BARCODE<br>SCAN BARCODE |  |
|----------------------------------------------------------------------------------------------------|--|
| Client: CCH Pairs Remaining: 200/200<br>Cooler SN<br>R019022021<br>PLEASE SCAN BARCODE FOR BT SN<br>EXSN BARCODE<br>BT SN        |  |
| Cooler SN<br>R019022021<br>PLEASE SCAN BARCODE FOR BT SN<br>SCAN BARCODE<br>BT SN                                                |  |
| PLEASE SCAN BARCODE FOR BT SN                                                                                                    |  |
| PLEASE SCAN BARCODE FOR BT SN                                                                                                    |  |
| SCAN BARCODE                                                                                                    |  |
|                                                                                                    |  |
|                                                                                                    |  |
| ENTER MANUALLY BARCODE                                                                                                    |  |
|                                                                                                    |  |
|                                                                                                    |  |
|                                                                                                    |  |
|                                                                                                    |  |

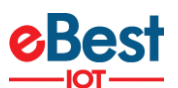

10. After the SmartTag Serial Number is successfully scanned the following screen will be shown. It will initialize the association process and respectively show the SUCCESS message. If Scanning Timer reaches 30 seconds open and closes the door again, if this doesn't help check if the SmartTag and the Magnet are installed correctly. The Cooler Serial Number and SmartTag Serial Number can be seen on the screen.

| 2:46 PM 🛤 📧                                                                                                    | 1 😤 🖽 - 2:46 PM 🖬                                                                                                    | x 😤 🖾                                                  |
|----------------------------------------------------------------------------------------------------|----------------------------------------------------------------------------------------------------|--------------------------------------------------------|
| Smart Tag Association                                                                                                    | Smart Tag Association                                                                                                    |                                                        |
| Client: Ahmedabad Pairs Remaining: 2/                                                                                                    | 00/200 Client: Ahmedabad Pairs                                                                                                    | Remaining: 200/200                                     |
| Cooler SN                                                                                                    | Cooler SN                                                                                                    |                                                        |
| R026022021                                                                                                    | R026022021                                                                                                    |                                                        |
| BT SN                                                                                                    | BT SN                                                                                                    |                                                        |
| 1175838                                                                                                    | 1175838                                                                                                    |                                                        |
| MAC Address : 48:E6:95:00:91:8F                                                                                                    | MAC Address : 48:E6:95:0                                                                                                    | 00:91:8F                                               |
| X Device Status : DISCONNECTED                                                                                                    | ✤ Device Status : CONNECT                                                                                                    | ED                                                     |
| Firmware :                                                                                                    | Firmware : 3.07                                                                                                    |                                                        |
| Connecting                                                                                                    | Connected                                                                                                    |                                                        |
| Set RTC                                                                                                    | Set RTC                                                                                                    |                                                        |
| Update Heartbeat Interal                                                                                                    | Update Heartbeat Interal                                                                                                    |                                                        |
| Update Advertisement Frequency                                                                                                    | Update Advertisement Fre                                                                                                    | quency                                                 |
| Update Global TXPower                                                                                                    | Update Global TXPower                                                                                                    |                                                        |
| Enable iBeacon and Eddystone Framework Provide the State of the State of the Sta                                                                                                    | ne 🖉 Enable iBeacon and Eddys                                                                                                    | stone Frame                                            |
| Configure iBeacon UUID                                                                                                    | Configure iBeacon UUID                                                                                                    |                                                        |
| Configure iBeacon Major Minor                                                                                                    | 🖉 Configure iBeacon Major I                                                                                                    | Minor                                                  |
| Configure i                                                                                                    | Configure iBeacon Broadd                                                                                                    | ast                                                    |
|                                                                                                    | Configure Eddystone UID                                                                                                    |                                                        |
| Configure Eddystone UID Broadcast                                                                                                    | t 🕑 Configure Eddystone UID                                                                                                    | Broadcast                                              |
| Configure Eddystone URL                                                                                                    | Configure Eddystone URL                                                                                                    |                                                        |
| Configure Eddystone URL Broadcas                                                                                                    | st 🛛 Standard Configure Eddystone URL                                                                                                    | Broadcast                                              |
|                                                                                                    |                                                                                                    |                                                        |
| 2:46 PM 🖿                                                                                                    | 2:45 PM 🛤                                                                                                    | A 🗟 🖾                                                  |
| Smart Tag Association                                                                                                    | B Smart Tag Association                                                                                                    |                                                        |
| Client: Ahmedabad Pairs Remaining: 2                                                                                                    | 00/200 Client: Ahmedabad Pairs                                                                                                    | Remaining: 200/200                                     |
| Cooler SN                                                                                                    | Office Copier SN                                                                                                    |                                                        |
| R026022021                                                                                                    | R026022021                                                                                                    |                                                        |
| BT SN                                                                                                    | BT SN                                                                                                    |                                                        |
| 1175838                                                                                                    | 1175838                                                                                                    |                                                        |
| MAC Address : 48:E6:95:00:91:8F                                                                                                    | MAC Address : 48:E6:95:                                                                                                    | 00-01-95                                               |
| Device Status : DISCONNECTED                                                                                                    |                                                                                                    | 1 1 Post 21 (Proc)                                     |
|                                                                                                    | Device Status : DISCONN                                                                                                    | ECTED                                                  |
| Firmware : 3.07                                                                                                    | Device Status : DISCONNI                                                                                                    | ECTED                                                  |
| Firmware : 3.07                                                                                                    | A Device Status : DISCONNI Firmware + 2.07 Ok                                                                                                    | ECTED                                                  |
| Firmware : 3.07                                                                                                    | bevice Status : DISCONNI Firmwore * 2.07 Ok                                                                                                    | ECTED                                                  |
| Firmware : 3.07           Image: Description of the state of the state of                                                                                                    | Device Status : DISCONNI<br>Firmwore +2.07<br>Ok<br>D<br>All Association data<br>uploaded successful                                                                                                    | ECTED<br>was                                           |
| Firmware : 3.07                                                                                                    | <ul> <li>Device Status : DISCONNI</li> <li>Firmware +2.07</li> <li>Ok</li> <li>Image: Status - 2.07</li> <li>Ok</li> <li>Image: Status - 2.07</li> <li>Ok</li> <li>Image: Status - 2.07</li> <li>Ok</li> <li>Image: Status - 2.07</li> <li>Ok</li> <li>Image: Status - 2.07</li> <li>Ok</li> <li>Image: Status - 2.07</li> <li>Ok</li> <li>Image: Status - 2.07</li> <li>Image: Status - 2.07</li> <li>Ok</li> <li>Image: Status - 2.07</li> <li>Ok</li> <li>Image: Status - 2.07</li> <li>Image: Status - 2.07</li> <li>Image:</li></ul>                                                                                                    | ected<br>was<br>ly                                     |
| Firmware : 3.07<br>Firmware : 3.07<br>Uploading data of MacAddress :<br>48:E6:95:00:91:8F<br>Status 1/1<br>Uploate Advertisement Frequency                                                                                                    | <ul> <li>Device Status : DISCONNI</li> <li>Firmuses : 2.07</li> <li>Ok</li> <li>S</li> <li>All Association data i uploaded successful</li> <li>U</li> <li>Continue</li> </ul>                                                                                                    | was<br>ly                                              |
| Firmware : 3.07<br>Fail Success<br>Uploading data of MacAddress :<br>48:E695:0091:8F<br>Status 1/1<br>Uploate Advertisement Frequency<br>Uploate Global TXPower                                                                                                    | SO<br>SO<br>SO<br>SO<br>SO<br>SO<br>SO<br>SO<br>SO<br>SO<br>SO<br>SO<br>SO<br>S                                                                                                    | was<br>ly                                              |
| Firmware : 3.07<br>Firmware : 3.07<br>Uploading data of MacAddress :<br>48:E6:95:00:91:8F<br>Status 1/1<br>Uploate Advertisement Frequency<br>Uploate Global TXPower<br>Enable iBeacon and Eddystone Fram                                                                                                    | so Section 2.07<br>So Section 2.07<br>So Section 2.07<br>Section 2.07<br>Section | was<br>by                                              |
| Firmware : 3.07<br>Firmware : 3.07<br>Fat0 Success<br>Uploading data of MacAddress :<br>48:E6:95:00:91:8F<br>Status 1/1<br>Uploate Advertisement Frequency<br>Uploate Global TXPower<br>Enable iBeacon and Eddystone Fran<br>Configure iBeacon UUID                                                                                                    | <ul> <li>Device Status : DISCONN</li> <li>Firmunes : 2.07</li> <li>Ok</li> <li>All Association data a uploaded successful</li> <li>U</li> <li>U</li> <li>Continue</li> <li>U</li> <li>U</li> <li>U</li> <li>U</li> <li>Enable iBeacon and Eddys</li> <li>Configure iBeacon UUID</li> </ul>                                                                                                    | was<br>by                                              |
| Firmware : 3.07<br>Firmware : 3.07<br>Fail Succes<br>Succes<br>Succes<br>Succes<br>Status 1/1<br>Succes<br>Status 1/1<br>Succes<br>Status 1/1<br>Succes<br>Status 1/1<br>Succes<br>Status 1/1<br>Succes<br>Status 1/1<br>Succes<br>Status 1/1<br>Succes<br>Status 1/1<br>Succes<br>Status 1/1<br>Succes<br>Succes<br>Suc | <ul> <li>Device Status : DISCONN</li> <li>Firmunes : 2.07</li> <li>Ok</li> <li>All Association data supported successful</li> <li>U</li> <li>U</li> <li>Continue</li> <li>U</li> <li>Update Global TXPower</li> <li>Enable iBeacon and Eddys</li> <li>Configure iBeacon UUD</li> <li>Configure iBeacon Major</li> </ul>                                                                                                    | was<br>ly<br>stone Frame<br>Minor                      |
| Firmware : 3.07<br>Firmware : 3.07<br>Fail Succes<br>Succes<br>Fail Uploading data of MacAddress :<br>48:E6:95:00:91:8F<br>Status 1/1<br>Uploate Advertisement Frequency<br>Uploate Global TXPower<br>Enable iBeacon and Eddystone Fran<br>Configure iBeacon Major Minor<br>Configure iBeacon Major Minor<br>Configure iBeacon Major Minor                                                                                                    | ne Service Status : DISCONN<br>Firm was - 2.07<br>(k)<br>All Association data -<br>uploaded successful<br>Update Global TXPower<br>Enable iBeacon and Eddys<br>Configure iBeacon Major<br>Configure iBeacon Bradd                                                                                                    | was<br>by<br>stone Frame<br>Minor<br>cast              |
| Firmware : 3.07  Firmware : 3.07  Fail Success Success Success Success Status 1/1  Update Advertisement Frequency Update Global TXPower Enable iBeacon and Eddystone Fran Configure iBeacon Major Minor Configure iBeacon Major Minor Configure iBeacon Major Minor Configure Eddystone cut                                                                                                    | ne Sevice Status : DISCONN<br>Firm was - 2.07<br>(0k)<br>All Association data -<br>uploaded successful<br>Update Global TXPower<br>Enable iBeacon and Eddys<br>Configure iBeacon Hajor<br>Configure iBeacon Broade<br>Configure iBeacon Broade                                                                                                    | was<br>by<br>stone Frame<br>Minor<br>cast              |
| Firmware : 3.07  Firmware : 3.07  Fail Success Success                                                                                                    | AD AND AND AND AND AND AND AND AND AND A                                                                                                    | was<br>by<br>stone Frame<br>Minor<br>cast<br>Broadcast |
| Firmware : 3.07  Firmware : 3.07  Fail Success Success Sucess Success Success Success Success Success Success Success                                                                                                    | AD AND AND AND AND AND AND AND AND AND A                                                                                                    | was<br>by<br>stone Frame<br>Minor<br>cast<br>Broadcast |

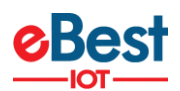

#### LOGS

 UPLOAD ASSOCIATION DATA - To check if all the associated data is uploaded, tap on the hamburger menu in the upper right corner and then tap on Upload Association Data. Once data is uploaded a prompt saying all Association data uploaded was successful. If there is no data for upload a prompt saying that will be shown.

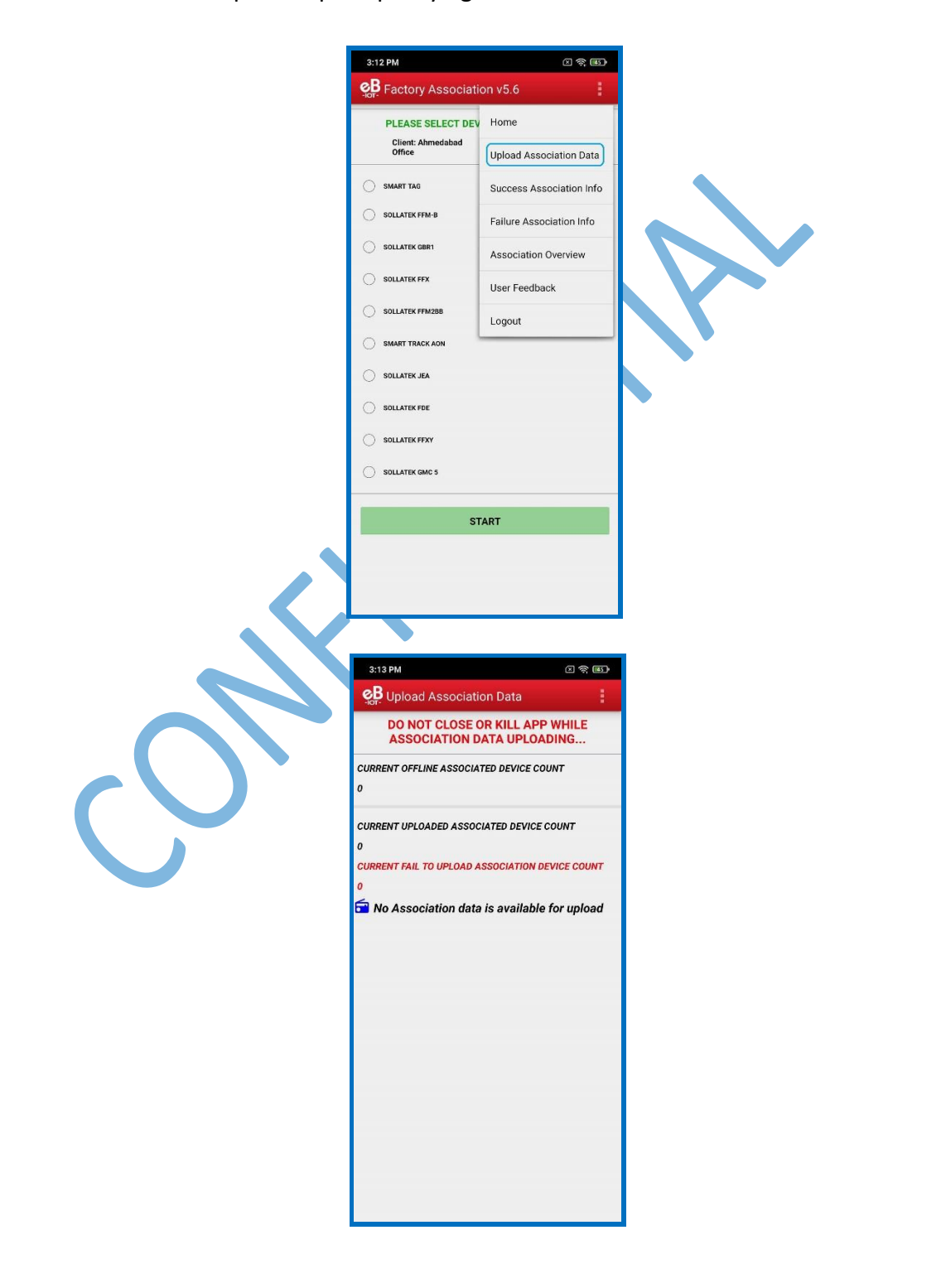

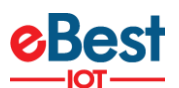

2. SUCCESS ASSOCIATION INFO - To check all Successful Associations Info, tap on the hamburger menu in the upper right corner and then tap on Success Association Info and view the button showing details of the association.

| :12 PM                        | e 🔅 🗷                    | 3:13 PM        |               | × 🕫 📧   | 3:13 PM                                | 2 1                                                                                 |
|-------------------------------|--------------------------|----------------|---------------|---------|----------------------------------------|-------------------------------------------------------------------------------------|
| B Factory Associati           | ion v5.6                 | Successful Ass | ociation Info | 1       | Successfu                              |                                                                                     |
| PLEASE SELECT DEV             | Home                     | 2021           | -02-26        | ^       |                                        | 2021-02-26                                                                          |
| Client: Ahmedabad<br>Office   | Upload Association Data  | Cooler SN      | BT SN         | Details | Cooler SN                              | BT SN C                                                                             |
| SMART TAG                     | Success Association Info | R026022021     | 1175838       | View    | R026022021                             | 1175838                                                                             |
| SOLLATEK FFM-B                | Failure Association Info |                |               |         | Details                                |                                                                                     |
| SOLLATEK GBR1                 | Association Overview     |                |               |         | Cooler SN :                            | R026022021                                                                          |
| SOLLATEK FFX                  | User Feedback            |                |               |         | BT SN :                                | 1175838                                                                             |
| SOLLATEK FFM2BB               | Logout                   |                |               |         | BT<br>MacAddress :                     | 48:E6:95:00:91:8F                                                                   |
| SMART TRACK AON               |                          |                |               |         | Offline<br>Associated On<br>DateTime : | 02/26/2021 09:16:34 AM                                                              |
| SOLLATEK JEA                  |                          |                |               |         | Success<br>DateTime :                  | 2021-02-26 14:46:36.370                                                             |
| SOLLATEK FDE<br>SOLLATEK FFXY |                          |                |               |         | Reason :                               | {"success":true,"isGateway<br>":false,"message":"Cooler<br>R026022021 associated "} |
| SOLLATEK GMC 5                |                          |                |               |         |                                        | Close                                                                               |
|                               |                          |                |               |         |                                        |                                                                                     |

3. FAILED ASSOCIATION INFO - To check all Failed Associations Info, tap on the hamburger menu in the upper right corner and then tap on Failure Association Info.

| 3:12 PM                     | ହ ଲ୍ଲା<br>on v5.6        |
|-----------------------------|--------------------------|
| PLEASE SELECT DEV           | Home                     |
| Client: Ahmedabad<br>Office | Upload Association Data  |
| SMART TAG                   | Success Association Info |
| SOLLATEK FFM-B              | Failure Association Info |
| SOLLATEK GBR1               | Association Overview     |
| SOLLATEK FFX                | User Feedback            |
| SOLLATEK FFM2BB             | Logout                   |
| SMART TRACK AON             |                          |
| SOLLATEK JEA                |                          |
| SOLLATEK FDE                |                          |
| SOLLATEK FFXY               |                          |
| SOLLATEK GMC 5              |                          |
| STA                         | ART                      |
|                             |                          |
|                             |                          |
|                             |                          |

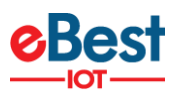

**4. ASSOCIATION OVERVIEW** - To check the Associations Overview, tap on the hamburger menu in the upper right corner and then tap on **Association Overview**.

| PLEASE SELECT DEV   Client: Ahmediabad   Upload Association Data   Success Association Info   SolLATEK GIBT   SolLATEK GIBT   SolLATEK GIBT   SolLATEK GIBT   SolLATEK GIBT   SolLATEK GIBT   SolLATEK GIBT   SolLATEK GIBT   SolLATEK GIBT   SolLATEK GIBT   SolLATEK GIBT   SolLATEK GIBT   SolLATEK GIBT   SolLATEK GIBT   SolLATEK GIBT   SolLATEK GIBT   SolLATEK GIBC   SolLATEK GIBC                                                                                                    | Super Force of a decision of a decision o | Sign Freedomethod     PLEASE SELECT DET OFTO Office     Upload Association Data     Success Association Info     Sociation Overview     User Feedback     Sociation Remain     Sociation Remain     Sociation Overview     User Feedback     Sociation Remain     Sociation Remain    <                                                                                                    | -lot- uctory rasociati | on v5.6                  |              | w i |
|----------------------------------------------------------------------------------------------------|----------------------------------------------------------------------------------------------------|----------------------------------------------------------------------------------------------------|------------------------|--------------------------|--------------|-----|
| PLEASE SELECT DEV     100110       Clease Select Dev     Upload Association Data       SMART TAG     Success Association Info       SOLLATEK FRA:     Failure Association Overview       User Feedback     Logout       SOLLATEK FRA:     Logout                                                                                                    | Clearst Select ret     Upload Association Data       SMART TAB     Success Association Info       SolLATEK FRF     Failure Association Info       SolLATEK FFK     User Feedback       SolLATEK FFK     User Feedback       SolLATEK FFK     User Feedback       SolLATEK FFK     User Feedback       SolLATEK FFK     User Feedback       SolLATEK FFK     User Feedback       SolLATEK FFK     User Feedback       SolLATEK FFK     User Feedback                                                                                                    | Client: Annealabad     Upload Association Data       SMART TAD     Success Association Info       SOLLATEK FRA     Failure Association Info       SOLLATEK CRAIN     Association Overview       SOLLATEK FRA     User Feedback       SOLLATEK FRA     Logout                                                                                                    |                        | Home                     |              | 26  |
| Upload Association Data       Ok       1         SMART TAG       Success Association Info       G         SOLLATEK FFM #       Failure Association Info       G         SOLLATEK FFX       User Feedback       D         SOLLATEK FFX       User Feedback       D         SOLLATEK FFX       Logout       SOLLATEK FFX         SOLLATEK FFX       Logout       SOLLATEK FFX         SOLLATEK FFX       SOLLATEK FFX       SOLLATEK FFX         SOLLATEK FFX       SOLLATEK FFX       SOLLATEK FFX         SOLLATEK FFX       SOLLATEK FFX       SOLLATEK FFX         SOLLATEK FFX       SOLLATEK FFX       SOLLATEK FFX         SOLLATEK FFX       SOLLATEK FFX       SOLLATEK FFX         SOLLATEK FFX       SOLLATEK FFX       SOLLATEK FFX         SOLLATEK FFX       SOLLATEK FFX       SOLLATEK FFX         SOLLATEK FFX       SOLLATEK FFX       SOLLATEK FFX         SOLLATEK FFX       SOLLATEK FFX       SOLLATEK FFX         SOLLATEK FFX       SOLLATEK FFX       SOLLATEK FFX         SOLLATEK FFX       SOLLATEK FFX       SOLLATEK FFX         SOLLATEK FFX       SOLLATEK FFX       SOLLATEK FFX         SOLLATEK FFX       SOLLATEK FFX       SOLLATEK FFX                                                                                                    | Upload Association Data       Ok       1         SMART TAO       Success Association Info       Failure Association Info         SOLLATEK FRAB       Failure Association Overview       Insociation Overview         SOLLATEK FRAB       Logout       Insociation Overview         SOLLATEK FRAB       Logout       Insociation Overview         SOLLATEK FRAB       Logout       Insociation Overview         SOLLATEK FRAB       Logout       Insociation Overview         SOLLATEK FRAB       SOLLATEK FRAB       Insociation Overview         SOLLATEK FRAB       Insociation Overview       Insociation Overview         SOLLATEK FRAB       Insociation Overview       Insociation Overview         SOLLATEK FRAB       Insociation Overview       Insociation Overview         SOLLATEK FRAB       Insociation Overview       Insociation Overview         SOLLATEK FRAB       Insociation Overview       Insociation Overview         SOLLATEK FRAG       Insociation Overview       Insociation Overview         SOLLATEK FRAG       Insociation Overview       Insociation Overview         SOLLATEK FRAG       Insociation Overview       Insociation Overview         SOLLATEK FRAG       Insociation Overview       Insociation Overview         SOLLATEK FRAG       Insociation Overview <th>Unice     Upload Association Data     Ok     1       SMART TAC     Success Association Info     Failure Association Info     Total Number     1       SulLATEX FIRE     SulLATEX FIRE     User Feedback     1       SulLATEX FIRE     Logout     SulLATEX FIRE     SulLATEX FIRE       SulLATEX FIRE     SulLATEX FIRE     SulLATEX FIRE       SulLATEX FIRE     SulLATEX FIRE       SulLATEX FIRE     SulLATEX FIRE</th> <th>Client: Ahmedabad</th> <th>TIONS</th> <th>2021-02</th> <th>-20</th>                                                                                                    | Unice     Upload Association Data     Ok     1       SMART TAC     Success Association Info     Failure Association Info     Total Number     1       SulLATEX FIRE     SulLATEX FIRE     User Feedback     1       SulLATEX FIRE     Logout     SulLATEX FIRE     SulLATEX FIRE       SulLATEX FIRE     SulLATEX FIRE     SulLATEX FIRE       SulLATEX FIRE     SulLATEX FIRE       SulLATEX FIRE     SulLATEX FIRE                                                                                                    | Client: Ahmedabad      | TIONS                    | 2021-02      | -20 |
| SMART TA0 Success Association Info   SOLLATEK FFM B Failure Association Info   SOLLATEK FFM B Failure Association Overview   User Feedback User Feedback   SOLLATEK FFM B Logout                                                                                                    | SMART TA0 Success Association Info   SOLATEK FPM-18 Failure Association Info   SOLATEK GERI Association Overview   User Feedback Logout   SOLATEK FPM User Feedback   SOLATEK FPM Soluatek FPM   SOLATEK FPM Soluatek FPM   SOLATEK FPM Soluatek FPM     SOLATEK FPM     SOLATEK FPM </td <td>SMART TAG   SULATIK FRAS   Failure Association Info   SULATIK FRAS   SULATIK FRAS   User Feedback   Logout     SULATIK FRAS     SULATIK FRAS  <td>Office</td><td>Upload Association Data</td><td>Ok</td><td>1</td></td>                                                                                                    | SMART TAG   SULATIK FRAS   Failure Association Info   SULATIK FRAS   SULATIK FRAS   User Feedback   Logout     SULATIK FRAS     SULATIK FRAS <td>Office</td> <td>Upload Association Data</td> <td>Ok</td> <td>1</td>                                                                                                    | Office                 | Upload Association Data  | Ok           | 1   |
| SOLLATEK F84-8       Failure Association Info         SOLLATEK F84       Association Overview         User Feedback       Logout         SOLLATEK F84       Logout         SOLLATEK F84       SOLLATEK F84         SOLLATEK F84       Logout         SOLLATEK F84       Logout         SOLLATEK F84       Logout         SOLLATEK F84       Logout                                                                                                    | SOLLATEK OBEN   SOLLATEK OBEN   SOLLATEK OBEN   SOLLATEK OBEN   SOLLATEK FPK   SOLLATEK FPK   SOLLATEK FPK   SOLLATEK FPK     SOLLATEK FPK     SOLATEK FPK     SOLATEK FPK     SOLATEK FPK     SOLATEK FPK     SOLATEK FPK     SOLATEK FPK     SOLATEK FPK     SOLATEK FPK     SOLA                                                                                                    | SOLLATEX FIRM-3 Failure Association Info   SOLLATEX FIRM   SOLLATEX FIRM   SOLLATEX FIRM288   Logout     SOLLATEX FIRM2   SOLLATEX FIRM2   SOLLATEX FIRM2   SOLLATEX FIRM2     SOLLATEX FIRM2     Sollation Contraction Contraction Contraction Contraction Contraction Contraction Contraction Contraction C                                                                                                    | SMART TAG              | Success Association Info | Fail         | 0   |
| SOLLATEK GRF1       Association Overview         SOLLATEK FFX       User Feedback         SOLLATEK FFX       Logout         SMART TRACK AON       SOLLATEK FFX         SOLLATEK FFX       SOLLATEK FFX         SOLLATEK FFX       SOLLATEK FFX                                                                                                    | SOLLATEK GRET       SOLLATEK FFX     User Feedback       SOLLATEK FFX     Logout       SOLLATEK FFX     Logout       SOLLATEK FFX     SOLLATEK FFX       SOLLATEK FFX     SOLLATEK FFX                                                                                                    | SOLLATEK GRAT          SOLLATEK FFX       User Feedback         SOLLATEK FFX       Logout         SOLLATEK FFX       SOLLATEK FFX         SOLLATEK FFX       SOLLATEK FFX         SOLATEK FFX       SOLLATEK FFX | SOLLATEK FFM-B         | Failure Association Info | Total Number | 1   |
| SOLLATEK FFX USEr Feedback Logout SMART TRACK AON SOLLATEK JA SOLLATEK JA SOLLATEK JA SOLLATEK GBE SOLLATEK GBE SOLLATEK G | solLatter FPX   SolLatter FPX288   Logout   SolLatter, IZA   SolLatter, FPF   SolLatter, FPFY   SolLatter, Gane S     Start                                                                                                    | solLatter FFX       SolLatter FFX288     Logout       SolLatter JAA       SolLatter JAA       SolLatter JAA       SolLatter JAA         SolLatter JAA         SolLatter JAA                                                                                                    | SOLLATEK GBR1          | Association Overview     |              |     |
| SOLLATEK FFM28B LOGOUT SOLLATEK ADN SOLLATEK FFF SOLLATEK FFF SOLLATEK GMC S START                                                                                                    | SULATEK FFM28B<br>SULATEK ADA<br>SOLLATEK FFF<br>SOLLATEK FFF<br>SOLLATEK GMC S<br>SOLLATEK GMC S                                                                                                    | SULATER FFM28B   Logout     SULATER FM2     SULATER FM2     <                                                                                                    | SOLLATEK FFX           | User Feedback            |              |     |
| SMART TRACK AON SOLLATEK JEA SOLLATEK FFE SOLLATEK FFX SOLLATEK GMC 5 START                                                                                                    | SMART TRACK AON SOLLATEK JEA SOLLATEK FFE SOLLATEK FFKY SOLLATEK GMC 5                                                                                                    | <ul> <li>SMART TRACK AON</li> <li>SOLLATEK JRA</li> <li>SOLLATEK FJRF</li> <li>SOLLATEK FJRYT</li> <li>SOLLATEK GMC S</li> </ul>                                                                                                    | SOLLATEK FFM2BB        | Logout                   |              |     |
| <ul> <li>SOLLATEK JEA</li> <li>SOLLATEK FIFFY</li> <li>SOLLATEK GIMC 5</li> </ul> START                                                                                                    | <ul> <li>SOLATEK JEA</li> <li>SOLATEK FFFF</li> <li>SOLATEK GMC 5</li> </ul>                                                                                                    | SOLLATEK JEA SOLLATEK JEA SOLLATEK GMC 5                                                                                                    | SMART TRACK AON        |                          |              |     |
| SOLLATEKFRE SOLLATEKGMC 5 START                                                                                                    | SULATERFE SULATER GMC 5 START                                                                                                    | <ul> <li>SOLLATEKFRE</li> <li>SOLLATEKGNCS</li> </ul>                                                                                                    | SOLLATEK JEA           |                          |              |     |
| SOLLATEK FFXY SOLLATEK GMC 5 START                                                                                                    | SOLATEK FFXY SOLATEK GMC S START                                                                                                    | SULATEKINY SULATEKINY START                                                                                                    | SOLLATEK FDE           |                          |              |     |
| SOLLATEK GARC 5                                                                                                    | SOLLATE CARC 5                                                                                                    | SULLITE CARE 5                                                                                                    | SOLLATEK FFXY          |                          |              |     |
| START                                                                                                    | START                                                                                                    | START                                                                                                    | SOLLATEK GMC 5         |                          |              |     |
|                                                                                                    |                                                                                                    |                                                                                                    |                        |                          |              |     |
|                                                                                                    | <b>J</b>                                                                                                    |                                                                                                    | S                      |                          |              |     |

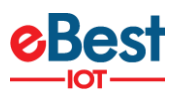

#### LIST OF ERRORS, ALERTS, AND OK MESSAGES

| DETAILED MESSAGE                                                                                        | SHORT MESSAGE | USER STORY                                                                                                    |
|----------------------------------------------------------------------------------------------------|---------------|----------------------------------------------------------------------------------------------------|
| No Association data is available for upload                                                             | ОК            | Shown when there is not data for upload.                                                                                   |
| All Association data was uploaded successfully                                                          | ОК            | Shown when all association data is uploaded.                                                                               |
| There are no Failed Associations                                                                        | ОК            | Shown on the Failure Association<br>Info screen when there are no<br>associations that have failed.                        |
| Smart Device <b><sd sn=""></sd></b> is associated successfully to Cooler <b><cooler sn=""></cooler></b> | ОК            | Shown after successful association.                                                                                        |
| You must upload Association data in order to logout                                                     | Alert 50      | Shown when the user presses<br>Logout but offline associated data is<br>available.                                         |
| Do you want to upload Association data to avoid missing data?                                           | Alert 51      | Shown on Device Selection screen when offline associated data available.                                                   |
| Please select what Smart Device you want to associate                                                   | Alert 52      | Shown on Device Selection screen when the user does not select any device option for the association.                      |
| No associations were uploaded                                                                           | Alert 53      | Shown on Successful Association<br>Info when no successful info is<br>there.                                               |
| Cooler Serial Number is not scanned                                                                     | Alert 54      | Shown on Cooler SN screen when<br>user canceled the barcode reading.                                                       |
| Smart Device Serial Number is not scanned                                                               | Alert 55      | Shown on Smart Device SN screen when user canceled the barcode reading.                                                    |
| You must upload Association data                                                                        | Alert 56      | Shown on Device selection screen when offline data is available.                                                           |
| The barcode scanner is not supported                                                                    | Error 50      | Shown on Scan Cooler SN and Scan<br>Smart Device SN Screen if the<br>mobile phone does not support the<br>barcode scanner. |
| Smart Device is not available for association                                                           | Error 51      | Shown on Scan Smart Device SN<br>screen when smart device not<br>found in Unassigned List.                                 |
| Smart Device is already associated                                                                      | Error 52      | Shown on the Scan Smart Device SN screen if the Smart Device is already associated.                                        |
| Smart Device Serial Number is not valid                                                                 | Error 53      | Shown on the Scan Smart Device SN screen if the Smart Device SN is not valid.                                              |
| Cooler Serial Number was not scanned                                                                    | Error 54      | Shown on Scan Cooler SN when the user cancels the barcode scanning or any issue while barcode scanning arises.             |

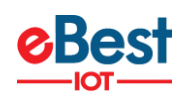

| Cooler has another device           | Error 55 | Shown on the Scan Cooler SN screen if the Cooler has a Smart |
|-------------------------------------|----------|--------------------------------------------------------------|
| associated to it                    |          | Device already associated with it.                           |
|                                     |          | Shown on the Scan Cooler SN                                  |
|                                     |          | screen when in Manual Mode for                               |
| Please enter Cooler Serial Number   | Error 56 | Cooler SN and the user presses the                           |
|                                     |          | save button without entering the                             |
|                                     |          | Cooler SN.                                                   |
|                                     |          | Shown on the Scan Smart Device SN                            |
| Plaace enter Smart Device Social    |          | screen when in Manual Mode for                               |
| Number                              | Error 57 | Smart Device SN and the user                                 |
| Number                              |          | presses the save button without                              |
|                                     |          | entering the Smart Device SN.                                |
| Smart Device Configuration failed,  | Error E9 | Shown on the Association screen                              |
| please try again                    | EITOI 38 | when a command fails.                                        |
| Smart Dovice configuration file     |          | Shown on the Association screen                              |
| missing                             | Error 59 | when Configuration JSON missing                              |
| missing                             |          | for the Smart Device.                                        |
| Not all Association data was        | Error 60 | Shown when some association                                  |
| uploaded successfully               | EITOI 80 | failed to be uploaded.                                       |
| Smart Device not found, please try  |          | Shown on the Association screen                              |
| to wake up the Smart Device and try | Error 61 | when the application is not able to                          |
| again                               |          | connect to the Smart Device.                                 |
| Session expired, please check your  | Error 62 | Shown when User Session expired                              |
| internet connection and login again | LITOLOZ  | (Token expired) on the server.                               |
| Please check your internet          | Error 62 | Shown when Wi-Fi and mobile data                             |
| connection and try again            | EITOLOS  | off and the user calls the API.                              |
|                                     |          | Shown on the Association screen                              |
| Cannot connect to the Smart         |          | when smart device connection is                              |
| Device, please change the Smart     | Error 64 | not working (when the device was                             |
| Device                              |          | found but did not connect to the                             |
|                                     |          | phone after the 2nd retry).                                  |
|                                     |          | Shown on Login and Upload                                    |
|                                     | Frror 65 | Association Data screen when API                             |
| Cannot connect to the server,       |          | calling in between timeout happen                            |
| please try again                    |          | or any server connection error.                              |
| Cooler Serial Number is not valid   | Frror 66 | Shown on Cooler SN Screen when                               |
| Cooler Serial Number 13 Hot Valid   | Liter ee | the cooler serial number is not valid.                       |
|                                     |          | Shown on Uploading association                               |
| Invalid response from the server    | Error 67 | when the server gives the invalid                            |
|                                     |          | response.                                                    |
|                                     |          | Shown on the association screen                              |
| Device is not connected, please     | Frror 68 | when we are trying to execute the                            |
| connect again                       |          | command and the device is not                                |
|                                     |          | connected.                                                   |
|                                     |          | Shown when Smart Device Type                                 |
| Device Configuration not available  | Error 69 | Configuration is not found for the                           |
|                                     |          | particular device.                                           |

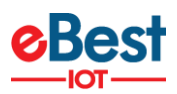

#### **APPLICATION VERSION LOG**

| VERSION | DATE       | CHANGES                                                                                                    |
|---------|------------|----------------------------------------------------------------------------------------------------|
| 5.6     | 18.01.2021 | Remove Sollatek FFM2BB device type for CCH Client                                                                                                    |
| 5.5     | 15.12.2020 | Add Sollatek FDEx2, Sollatek FFXy Support<br>Batch Loading Issue Resolved                                                                                                    |
| 5.4     | 28.09.2020 | Gateway HUB and Android id Details Added on Login Page<br>Batch Loading Issue Resolved                                                                                                    |
| 5.3     | 24.09.2020 | Setting Client based configuration                                                                                                    |
| 5.2     | 03.09.2020 | Add Support Sollatek GMC5<br>"UID Namespace" Parameter Not Updated in 'Smart Tag LoRa' Device<br>Resolved Scanning Not Stop Post association process                                                                                                    |
| 5.1     | 27.01.2020 | Add support for UGUR Cooler Manufacturer<br>Done Batch update process automatic<br>Add support for Sollatek FDE, SmartTag4G_V3 Device in the Application<br>The wrong password sent Issue resolved<br>By Default Prod Server Should Be Selected in Application<br>Username Stored by the app without Use "Remember Me" Function<br>Not getting the Smart Device config for the SmartTag 4G<br>Resolved Environment And health interval not set for FFX device<br>Need to add a battery and main task interval during the association                                                                                                    |
| 5.0     | 10.07.2019 | Now the app will download smart device config based on the selected client<br>From device selection screen", press Back key it will come to the mobile's home<br>screen<br>cooler SR# take alphabet in RO, RU, IN, INIOT and Support UBC Barcode<br>Choose Batch stuck sometimes<br>Targeted only QA URL for QA Team and URL Change<br>Resolved issue with whitelisted device not removed after logout and login<br>Made some design changes<br>Added auto logout after the batch status update<br>Added support for Battery Mode Timeout for Sollatek JEA<br>Add support of Sollatek JEA<br>Association Issue in Frigoglass Application v4.6.5 for Sollatek FFM2BB Device                                       |
| 4.8     | 15.02.2019 | Changed default Battery Mode Timeout value to 60 for Sollatek GBR1 device<br>Bugfender SDK 11 Integration in Factory Association App<br>Update barcode scanning implementation and library<br>Application show popup after 1 min of scanning for device connection<br>After that popup rotate phone screen and application retry to device connection<br>without applying any input<br>Health Interval not set as per set in device type configuration on cloud<br>Change device name SMART TRACK AON instead of SMARTTRACK AON"<br>Add Support of Smart Track AON<br>Add Support MAC address starting with 48:E6:95<br>Add Support to set "Battery timeout Interval" during Association of Sollatek<br>Devices" |

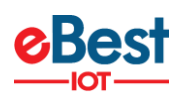

| 4.6 | 25.09.2018 | Added support for SmartTag 4G V2, Sollatek FFM2BB, Sollatek FFX<br>ATOS Migration for dynamic URL<br>Changed Connection Timeout from 35K to 60K millisecond                                                                                                    |
|-----|------------|----------------------------------------------------------------------------------------------------|
| 4.5 | 17.07.2018 | Now device scanning interval is 60 seconds<br>Error 58 show when device configuration failed<br>Added mac address specific scanning for above API level 21 and Service UUID<br>specific scanning for below API level 21<br>Resolved issue with deleting linked device in the unassigned table<br>Show DB Backup option for testing data saved from the cloud<br>Resolved Eddystone UID setting the wrong issue                                                                                                    |
| 4.0 | -          | Bug Fixes and UI Changes         Resolved issue with Error 51 and after association scanning start issue         It should have the following things changed/added:         1. An Error 63 showing up when the upload of the association that was just made         fails due to an internet issue         2. An Error 60 showing up when the upload of the association that was just made         fails because the device or the cooler is already associated in the portal         3. Change the 2-minute timer to 60 secs         4. Change the number of retries from 4 to 2         5. After all this is confirmed to be working, name version 4.0         Crash resolved in Error 64 dialog         Offline association success message added         Resolve issue with Sollatek GBR1 Association         The update Message structure and scanning process         Resolved issue with Sollatek GBR1 device selection         Language Support Added         Resolved duplicate record insertion issue for Unassigned device table         Allow Cooler SN Max Length 18 and BT SN Max Length 8         Cooler SN and BT SN Validation Check         Show detail confirmation popup while the association         Don't Allow association for Cooler SN which already available in Offline         Association and Not Uploaded on the server         Association On Date Time Showing Now         Table View Create and Unassigned Download Issue Resolved |
| 3.0 |            | Show Failure and Successful Associated Details<br>An issue with data on the portal for App Name<br>Barcode scanner open manually                                                                                                    |
| 2.0 | -          | Association time URL issue resolved<br>Whitelist download issue resolved                                                                                                    |
| 1.0 | -          | Basic version with Zxing barcode reader                                                                                                    |

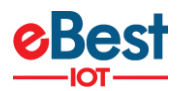

#### MINIMUM REQUIREMENTS FOR THE PHONES

| COMPONENT              | MINIMUM REQUIRED                |
|------------------------|---------------------------------|
| OPERATING SYSTEM       | Android 6.0 (Marshmallow)       |
| OPERATING MEMORY (RAM) | 2 GB to 4 GB or more            |
| FREE STORAGE           | 2 GB                            |
| CAMERA                 | At least 5.0 MP with Autofocus  |
| PROCESSOR (CPU)        | A quad-core processor or faster |
| BLUETOOTH              | BLE 4.1 and above               |

#### **SUPPORTED PHONES**

- Alcatel Pixi 4
- Asus Zenfone Go (ZB500KL)
- Asus Zenfone Max Pro M1
- Google Pixel 3a
- One plus 3T (A3003)
- Samsung Galaxy A10
- Samsung Galaxy S5
- Samsung Galaxy S7
- Samsung's Galaxy Xcover 4 SM-G390F
- Xiaomi Redmi 4
- Xiaomi Redmi 6 Pro
- Xiaomi Redmi Note 4